# **PFSENSE & SNORT** Installation Guide

# PICO PC®

MNHO-043 MNHO-048 MNHO-073

# Installing pfSense

#### 1. Pre-requisites

Before proceeding to the installation, the intended user should know that in order to install pfSense on mini PC the following steps should be followed:

- pfSense stable release version only
- USB flash drive 2.0 or 3.0
- Size 8 GB (minimum)
- pfSense memory stick image as shown below

| Select Image To Download |                          |         |  |  |
|--------------------------|--------------------------|---------|--|--|
| Version:                 | 2.4.4-p1                 |         |  |  |
| Architecture:            | AMD64 (64-bit) • 0       |         |  |  |
| Installer:               | Select                   | •       |  |  |
|                          | Select                   |         |  |  |
|                          | USB Memstick Installer   | ed by   |  |  |
| 🕹 DOWNL                  | CD Image (ISO) Installer | notasto |  |  |
|                          | Embedded (NanoBSD)       | neigale |  |  |
|                          | <u> </u>                 |         |  |  |
|                          |                          |         |  |  |

- Utility that helps create boot-able USBs for example, PowerISO or Rufus etc.
- Architecture selected should be AMD64 (64-bit) as PICO PC<sup>®</sup> has a 64-bit architecture.
- The image file for USB flash drive installer should have a name like **"pfSense-CE-memstick-2.4.4-RELEASE-p1-amd64.img"**.
- Once you have downloaded the pfSense image make sure to verify the integrity of the downloaded file. Refer to the website <u>https://pfsense.org</u>

#### 2. Preparing for installation

- The installation image file downloaded previously must be transferred to the USB flash drive. The usual copying of image directly to the drive is not the answer.
- Appropriate utility is required to make the flash drive bootable.
- We'll be using Rufus which is a free utility to make bootable USB flash drives. You can also use other utilities as well.

**Warning:** Please be very careful when writing disk images. Make sure to select the appropriate disk drive if you have more than one drive(s) in the client PC as it is possible to select the wrong drive. This will overwrite the portion of that drive with the installer disk hence rendering the disk completely unreadable except to certain disk recovery programs.

#### 3. Writing the Image

- If you haven't downloaded Rufus utility to make the USB flash drive bootable then you can download from <u>https://rufus.ie</u>
- Make sure the USB flash drive is blank and formatted as once the image is written all previous contents will be deleted.
- Run the program as administrator.

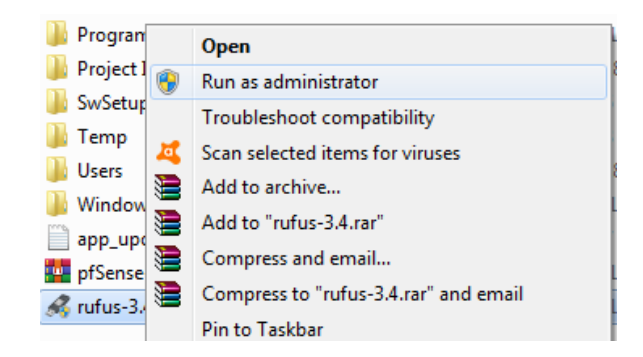

 Once you plug in the USB flash drive you will find that it has been detected by Rufus straightaway as shown:

| A Rufus 3.4.1430                  |                          |
|-----------------------------------|--------------------------|
| Drive Properties —                |                          |
| Device                            |                          |
| EFISYS (L:) [32 GB]               | •                        |
| Boot selection                    |                          |
| Disk or ISO image (Please select) | ▼ ⊘ SELECT               |
| Partition scheme                  | Target system            |
| MBR 👻                             | BIOS (or UEFI-CSM) V     |
| Show advanced drive properties    |                          |
|                                   |                          |
| Format Options ——                 |                          |
| Volume label                      |                          |
| EFISYS                            |                          |
| File system                       | Cluster size             |
| FAT32 (Default)                   | 16 kilobytes (Default) 🔹 |
| Show advanced format options      |                          |
| Status                            |                          |
| status —                          |                          |
| READ                              | γ                        |
|                                   |                          |
| S) (i) ≵ 🔳                        | START CLOSE              |
| No image selected                 |                          |

 Now click on the "select" button and specify the pfSense image file on the client PC.

| 👝 Local Disk (E:)  | pfSense-CE-memstick-2.4.4-RELEASE-p1. | 3/1/2019 10:26 AM | WinRAR a |
|--------------------|---------------------------------------|-------------------|----------|
| 🔮 DVD RW Drive 👻 🔨 | m                                     |                   | Þ.       |
| File name:         | pfSense-CE-memstick-2.4.4-RELEASE 🔻   | ISO Image         | •        |
|                    |                                       | Open 🔻            | Cancel   |

 Once done you will find the pfSense image file name in the "boot selection" section.

| Boot selection                            |         |        |
|-------------------------------------------|---------|--------|
| pfSense-CE-memstick-2.4.4-RELEASE-p1-am 💌 | $\odot$ | SELECT |

- Now simply go ahead and click on "start".
- Once underway it will show the status of the process in the form of progress bar with percentage. It will only take a minute or two to complete the process.
- Once the process is completed you are now ready to go.

#### 4. Installation

- Once you have plugged in the USB flash drive in one of the two ports in the back of the mini PC then simply power it up.
- Once you see the "Winston Marriot logo" then simply press CTRL+S and it will start the booting process.

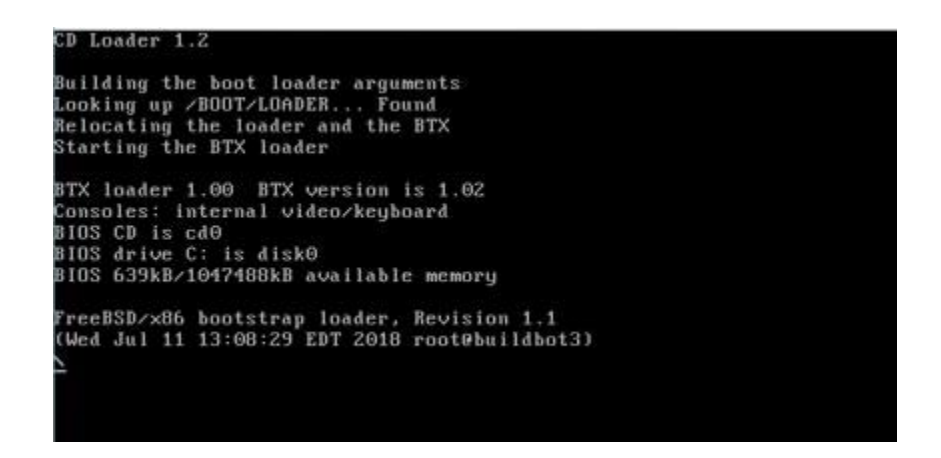

 You will be prompted to enter a choice on the pfSense boot screen. Let it run its course as this will start the installer.

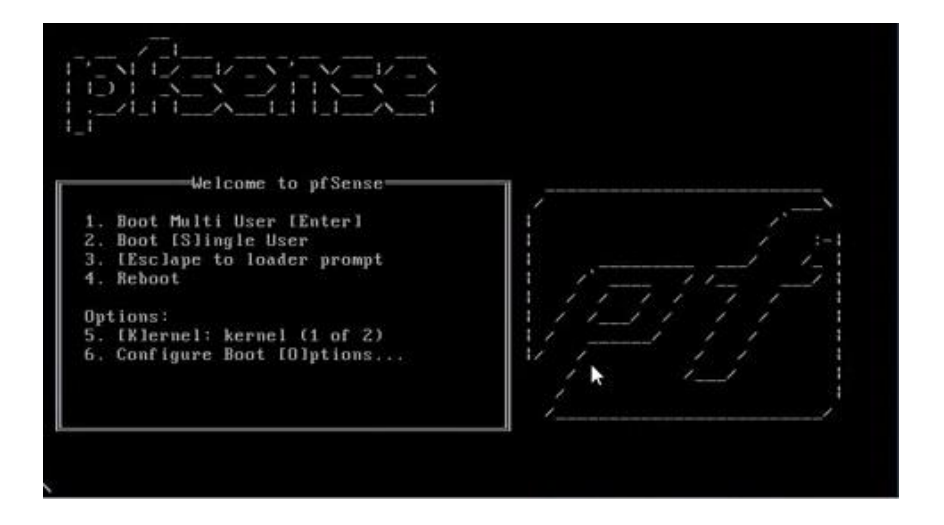

 Once the installer starts you will be presented with the copyright and distribution notice. Press "enter" to accept and proceed.

| dSense Installer                                                                                                    |
|----------------------------------------------------------------------------------------------------|
| Copyright and distribution notice<br>pfSense is Copyright 2004-2017 Rubicon Communications, LLC (Netgate).<br>pfSense is a federally registered trademark of Electric Sheep Fencing,<br>LLC. Any unauthorized use of this trademark is prohibited by state and<br>federal law and international law. Refer to our Trademark Usage Guidelines<br>for how to properly use the marks. All rights reserved.<br>Absolutely No Commercial Distribution Is Allowed. |
| Ciccept>                                                                                                    |

 On the next screen you will be prompted to install or rescue shell or recover the configuration file. Since we are installing pfSense proceed with install by pressing enter for OK.

| pfSense Installer   |                                            |
|---------------------|--------------------------------------------|
|                     |                                            |
|                     |                                            |
| r                   | Welcome                                    |
| Welcome to pfSense! |                                            |
| Install             | Install pfSense                            |
| Recover config.xml  | Recover config.xml from a previous install |
| L                   | ······                                     |
|                     |                                            |
| K                   | O <mark>K→</mark> <cancel></cancel>        |
|                     |                                            |

 Next up is to select the keyboard layout. Default is "US Keyboard" layout. Select "Continue with default key map".

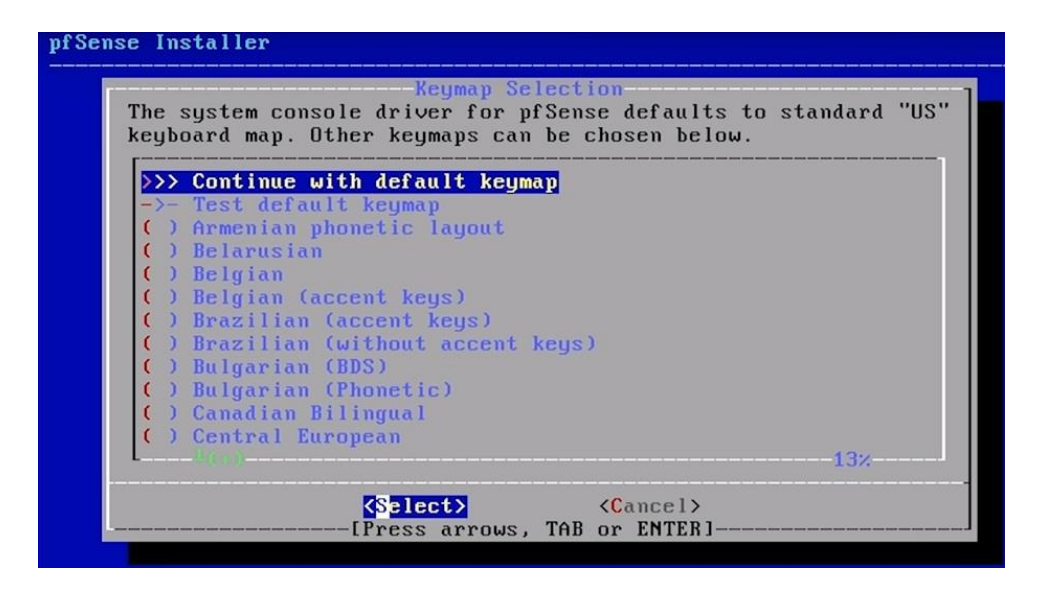

 Select "Auto UFS" on the next screen to proceed with the partition as this is the classic disk setup

| How would you 1         | Partitioning<br>ike to partition your disk? |
|-------------------------|---------------------------------------------|
| <mark>Auto (UFS)</mark> | <mark>Guided Disk Setup</mark>              |
| Manual                  | Manual Disk Setup (experts)                 |
| Shell                   | Open a shell and partition by han           |
| Auto (ZFS)              | Guided Root-on-ZFS                          |

• Once this is completed then the actual installation will be done.

| prSense Installer |                           | -bridget-bot-bot-destate |
|-------------------|---------------------------|--------------------------|
|                   |                           |                          |
|                   |                           |                          |
|                   | Extracting distribution f | iles]                    |
|                   | base.txz                  | 1                        |
|                   | Overall Progress:         |                          |
|                   | 9%                        |                          |
|                   |                           |                          |

• At the end of the installation you will be prompted to make any final manual modifications via shell before proceeding. Select "No" and proceed.

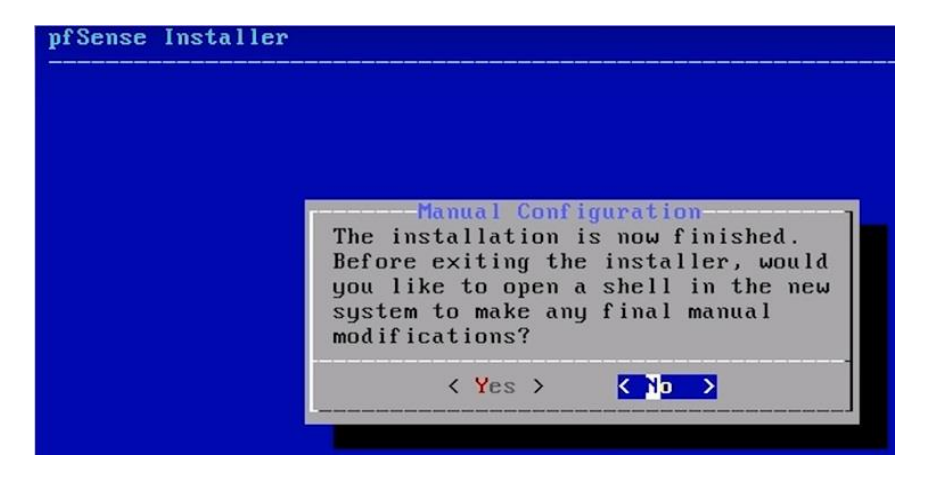

Finally, you will be prompted to "Reboot" or "Shell". Select "Reboot".

| Complete<br>Installation of pfSense<br>complete! Would you like<br>to reboot into the<br>installed system now? |
|----------------------------------------------------------------------------------------------------|
| (Beboot) (Shell)                                                                                               |

Once rebooted you will land on the following page:

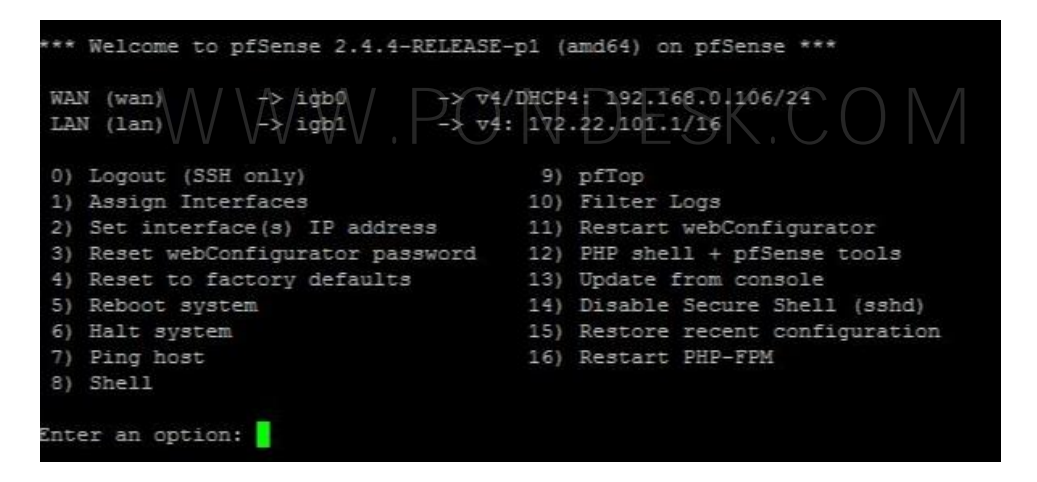

By default, the LAN interface is configured with IP 192.168.1.1 but this can cause an issue when working with VPNs as they also utilize a similar subnet so to avoid confusion change it to a different one (recommended).

 In order to configure IP address on an interface select the option 2 from the screen and proceed.  In order to configure IP address on an interface select the option 2 from the screen and proceed.

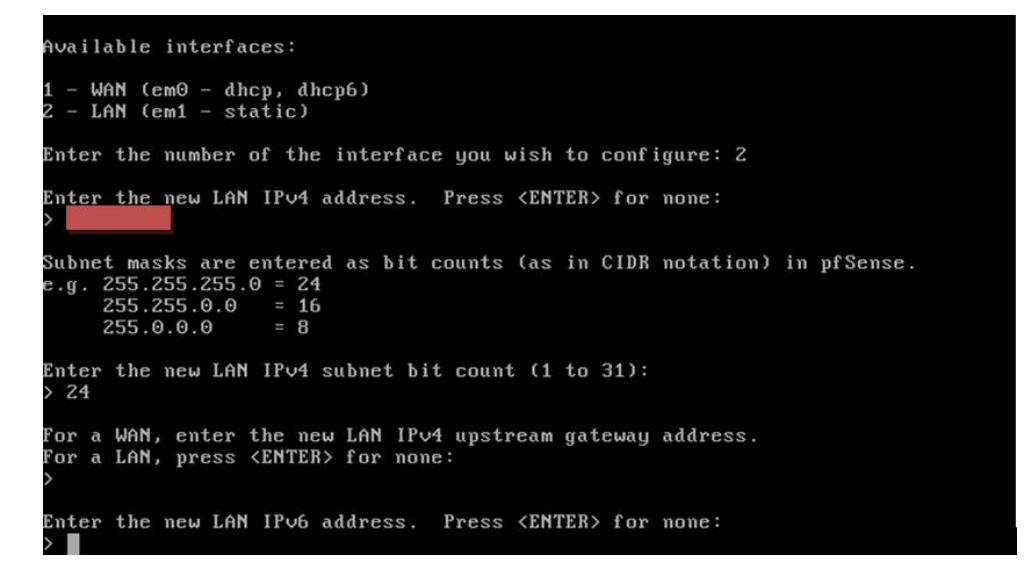

When configuring LAN interface make sure that it is set to static. Depending upon the internet connection type WAN interface can either be DHCP or static.

 Next you will be prompted to either set HTTP or HTTPS as the web configurator. It is highly recommended that you select "n" in this scenario as HTTPS is secure.

Do you want to revert to HTTP as the webConfigurator protocol? (y/n) n

- Now you are ready to access the web interface of pfSense. All you need to is to open a web browser and type https://172.22.101.16
- You will be prompted with a security warning for the HTTPS certificate, you simply need to mark it as an exception and proceed to the login screen.

| <b>pf</b> sense |                 | Login to pfSense |
|-----------------|-----------------|------------------|
|                 |                 |                  |
|                 | SIGN IN         |                  |
|                 | admin           |                  |
|                 |                 |                  |
|                 | SIGN IN COMPANY |                  |

- The default username and password are "admin" and "pfSense". It is highly recommended you change it afterwards from the "user manager" section or change it when going through the initial setup wizard.
- Once you are logged in go through the initial configuration setup wizard. It's a nine-step process.

| Wizard / pfSense     | Setup / General Information                                                                                                    |        |
|----------------------|----------------------------------------------------------------------------------------------------|--------|
| Step 2 of 9          |                                                                                                    |        |
| General Information  |                                                                                                    |        |
|                      | On this screen the general pfSense parameters will be set.                                                                                                    |        |
| Hostname             | pfSense                                                                                                    |        |
|                      | EXAMPLE: myserver                                                                                                    |        |
| Domain               | localdomain                                                                                                    |        |
|                      | EXAMPLE: mydomain.com                                                                                                    |        |
| S                    | The default behavior of the DNS Resolver will ignore manually configured DNS servers for client queries and query root DNS servers directly. To use the<br>manually configured DNS servers below for client queries, visit Services > DNS Resolver and enable DNS Query Forwarding after completing the wizarc | e<br>L |
| Primary DNS Server   |                                                                                                    |        |
| Secondary DNS Server |                                                                                                    |        |
| Override DNS         | C<br>Allow DNS servers to be overridden by DHCP/PPP on WAN                                                                                                    |        |
|                      | N. Mave                                                                                                    |        |
|                      |                                                                                                    |        |

• Set your time zone.

| Wizard / pfSense Setup / Time Server Information |                                                                         | 0 |
|--------------------------------------------------|-------------------------------------------------------------------------|---|
| Step                                             | 3 of 9                                                                  |   |
| Time Server Informa                              | tion                                                                    |   |
|                                                  | Please enter the time, date and time zone.                              |   |
| l ime server hostname                            | 0.pfsense.pool.ntp.org<br>Enter the hostname (FQDN) of the time server. |   |
| Timezone                                         | Europe/Berlin                                                           |   |
|                                                  | » Next                                                                  |   |

Changing your admin password

| Wizard / pfSense     | Setup / Set Admin WebGUI Password                                                                                   | 0 |
|----------------------|----------------------------------------------------------------------------------------------------|---|
|                      | Step 6 of 9                                                                                                    |   |
| Set Admin WebGUI P   | assword                                                                                                    |   |
|                      | On this screen the admin password will be set, which is used to access the WebGUI and also SSH services if enabled. |   |
| Admin Password       | ••••••                                                                                                    |   |
| Admin Password AGAIN | ••••••                                                                                                    |   |
|                      | » Next                                                                                                    |   |

• Reload pfSense with new changes.

| Wizard / pfSense     | Setup / Reload configuration                       |
|----------------------|----------------------------------------------------|
| (                    | Step 7 of 9                                        |
| Reload configuration |                                                    |
|                      | Click 'Reload' to reload pfSense with new changes. |
|                      | » Reload                                           |

• Wizard completion.

|              | Step 9 of 9                                           |  |
|--------------|-------------------------------------------------------|--|
| Vizard compl | leted.                                                |  |
|              | Congratulations! pfSense is now configured.           |  |
|              | Remember, we're here to help.                         |  |
|              | Click here to learn about Netgate 24/7/365 support.   |  |
|              | Click here to continue on to pfSense webConfigurator. |  |

### Dashboard

| Status / Da       | shboard                                                                                                    |                                 |      |                                                                               |                |              | + 1              |
|-------------------|----------------------------------------------------------------------------------------------------|---------------------------------|------|-------------------------------------------------------------------------------|----------------|--------------|------------------|
| System Inform     | ation FOO                                                                                                    | Interfaces                      |      |                                                                               |                |              | 10               |
| Name              | pfSense localdomain                                                                                                    | d WAN                           | 1    | 100baseTX <                                                                   | ull-duplex>    | 192          | 168.0.106        |
| Jser              | admin@192.168.1.100 (Local Database)                                                                                                    | - LAN                           | 1    | 1000baseT <f< td=""><td>ull-duplex&gt;</td><td>172</td><td>22.101.1</td></f<> | ull-duplex>    | 172          | 22.101.1         |
| System            | pfSense<br>Netgate Device ID: abd933641796f1278a1f                                                                                                    | Gateways                        |      |                                                                               |                |              | ۶٥               |
| BIOS              | Vendor: American Megatrends Inc.<br>Version: 5.6.5<br>Release Date: Fri Jun 15 2018                                                                                                    | Name<br>WAN_DHCP<br>192.168.0.1 |      | RTT<br>0.4ms                                                                  | RTTsd<br>0.1ms | Loss<br>0.0% | Status<br>Online |
| Version           | 2.4.4-RELEASE-p1 (amd64)<br>built on Mon Nov 26 11:40:26 EST 2018<br>FreeBSD 11.2-RELEASE-p4<br>Version 2.4.4_2 is available. ▲<br>Version information updated at Thu Mar 7 10:25:47 UTC 2019 🖸 | Traffic Gra<br>WAN              | aphs | ~                                                                             | Y              | •wan (in)    | Van (out)        |
| CPU Type          | Intel(R) Atom(TM) CPU E3845 @ 1.91GHz<br>4 CPUs: 1 package(s) x 4 core(s)<br>AES-NI CPU Crypto: Yes (inactive)                                                                                  |                                 |      |                                                                               |                |              | -10              |
| Kernel PTI        | Enabled                                                                                                    |                                 |      |                                                                               |                |              | -18              |
| Jptime            | 01 Hour 06 Minutes 14 Seconds                                                                                                    | 11-50 12:00                     |      | 12.20 12                                                                      | 40 131         | 0 13.20      | -20              |
| Current date/time | Thu Mar 7 11:13:41 UTC 2019                                                                                                    | LAN                             | 0    | 11.10                                                                         | 78.0 140       |              | las (sub)        |
| DNS server(s)     | <ul><li>127.0.0.1</li><li>192.168.0.1</li><li>0.00.0</li></ul>                                                                                                    | LAN                             |      |                                                                               |                | and fur)     | 20               |
| ast config change | Thu Mar 7 11:12:28 UTC 2019                                                                                                    |                                 |      |                                                                               |                |              | 10               |
| itate table size  | 1% (1179/189000) Show states                                                                                                    |                                 |      | MI                                                                            | how            | m            | 50               |
| MBUF Usage        | 1                                                                                                    |                                 |      |                                                                               | 1              |              | 0.0              |

**Note:** By default, internet is accessible from LAN which is due to the "Default allow LAN to any rule". You can make modifications to the rule set according to your requirement in which you can set which traffic to pass on to the internet and vice versa.

## **Snort Package**

- Snort is an open source network intrusion prevention and detection system (IDS/IPS). Combining the benefits of signature, protocol, and anomaly-based inspection.
- Installing packages in pfSense is very to do. All you need to do is to go from "Systems" then select "Packages".

|          | C System - Interfaces                                               | <ul> <li>Firewall - Services - '</li> </ul> | /PN ← Status ← D                | iagnostics 👻   | Help <del>-</del>           |              |                  |
|----------|---------------------------------------------------------------------|---------------------------------------------|---------------------------------|----------------|-----------------------------|--------------|------------------|
| WARNING: | Advanced<br>Cert. Manager                                           | d is set to the default value. Ch           | ange the password in t          | the User Manaç | ger.                        |              |                  |
| Status / | General Setup<br>/ C High Avail. Sync                               |                                             |                                 |                |                             |              | + 0              |
| System I | nfo Package Manager                                                 | 100                                         | Interfaces                      |                |                             |              | 100              |
| Name     | Routing                                                             |                                             | 🛧 WAN 🛧                         | 1000baseT      | <full-duplex></full-duplex> | 192          | 2.168.0.105      |
| User     | Setup Wizard                                                        | .ocal Database)                             | LAN 🛧                           | 1000baseT      | <full-duplex></full-duplex> | 192          | 2.168.1.106      |
| System   | Update<br>User Manager                                              | 33641796f1278a1f                            | Gateways                        |                |                             |              | 100              |
| BIOS     | Vendor: American Meg<br>Version: 5.6.5<br>Release Date: Fri Jun 1   | atrends Inc.<br>5 2018                      | Name<br>WAN_DHCP<br>192.168.0.1 | RTT<br>0.4ms   | 0.1ms                       | Loss<br>0.0% | Status<br>Online |
| Version  | <ul> <li>2.4.4-RELEASE-p1 (am<br/>built on Mon Nov 26 11</li> </ul> | d64)<br>:40:26 EST 2018                     | Traffic Grap                    | hs             |                             |              | F00              |
|          | FreeBSD 11.2-RELEASE                                                |                                             | WAN                             |                | wan                         | in) ewan     | (out)            |
|          | Version 2.4.4_2 is avail<br>Version information up<br>UTC 2019      | dated at Thu Mar 7 10:25:47                 |                                 |                |                             |              | 100k             |

 You will be given two options "Installed Packages" and "Available Packages". Select "Available Packages".

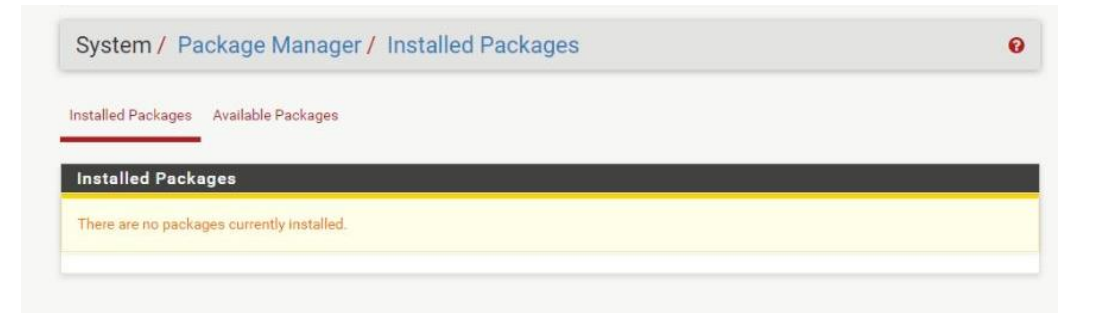

 Now you will be a given a list of available packages which can be installed. Type in search and look for "Snort" and select "Install".

| Syst     | tem / P    | ackage Manager / Available Packages                                                                                                    | 0       |
|----------|------------|----------------------------------------------------------------------------------------------------|---------|
| installe | d Packages | Available Packages                                                                                                    |         |
| Sear     | ch         |                                                                                                    | •       |
| Searc    | sh term    | snort Both • Q Search Cerr                                                                                                    |         |
| Pack     | ages       |                                                                                                    |         |
| Name     | Version    | Description                                                                                                    |         |
| snort    | 3.2.9.8_4  | Snort is an open source network intrusion prevention and detection system (IDS/IPS). Combining the benefits of signature, protocol, and anomaly-based inspection. | Install |
|          |            |                                                                                                    |         |

- Select "confirm" to proceed with the installation process.
- This will trigger the "package installer" and the installation will only take less than a minute.

| System / Package Manager / Package Installer                                                                                                  | 0 |
|----------------------------------------------------------------------------------------------------|---|
| Please wait while the installation of <b>pfSense-pkg-snort</b> completes.<br>This may take several minutes. Do not leave or refresh the page! |   |
| Installed Packages Available Packages Package Installer                                                                                       |   |
|                                                                                                    |   |
| Package Installation                                                                                                    |   |
| [1/9] Extracting GeoIP-1.6.12: done                                                                                                    |   |
| <pre>[2/9] Installing broccoli-1.97,1</pre>                                                                                                   |   |
| [2/9] Extracting broccoli-1.97,1: done                                                                                                    |   |
| [3/9] Installing libpcap-1.8.1                                                                                                    |   |
| [3/9] Extracting libpcap-1.8.1: done                                                                                                    |   |
| <pre>[4/9] Installing mysql56-client-5.6.41</pre>                                                                                             |   |
| [4/9] Extracting mysql56-client-5.6.41: done                                                                                                  |   |
| [5/9] Installing libdnet-1.12_1                                                                                                    |   |
| [5/9] Extracting libdnet-1.12_1: done                                                                                                    | 1 |
| [0/9] Installing Darnyardz-1.13_1                                                                                                    |   |
| [6/0] Extraction bernward 1 12 1. dama                                                                                                    |   |

• You will be prompted once the installation is done.

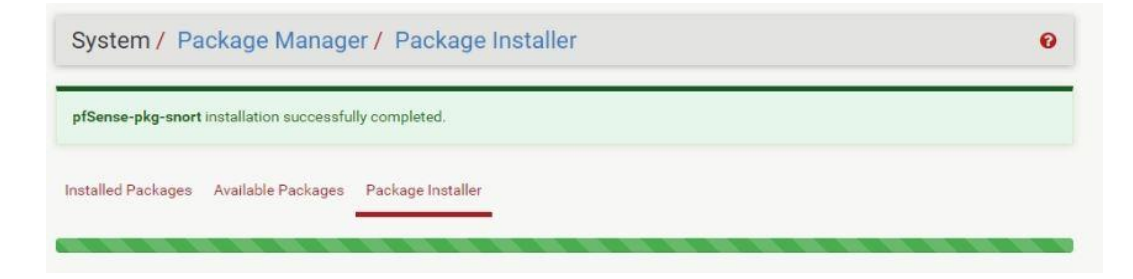

- Now the installation is complete. All we need to do is to configure snort as per our requirement.
- There are a lot of videos available which show how to configure snort but at the end of the day it all depends upon your requirements how you wish snort to operate.
- The minimum requirement for snort to run is **1 GB** but **2 GB** or more is recommended.
- Select "Snort" from "Services".

| WARNING:  | The 'admin' account password is set to the d                                                                                  | Auto Config Backup<br>Captive Portal            | sswor          | d in th | e User Manag | er.            |      |            |
|-----------|----------------------------------------------------------------------------------------------------|-------------------------------------------------|----------------|---------|--------------|----------------|------|------------|
| Status /  | ' Dashboard                                                                                                    | DHCP Relay<br>DHCP Server<br>DHCPv6 Relay       |                |         |              |                |      | + 6        |
| System In | nformation                                                                                                    | DHCPv6 Server & RA                              | rface          | es      |              |                |      | 100        |
| Name      | pfSense.localdomain                                                                                                    | DNS Forwarder                                   | AN             | •       | 1000baseT    | full-duplex>   | 192  | .168.0.105 |
| Jser      | admin@192.168.1.100 (Local Database                                                                                           | DNS Resolver                                    | N              | 1       | 1000baseT    | full-duplex>   | 192  | 168.1.106  |
| System    | pfSense<br>Netgate Device ID: <b>abd933641796f127</b> 8                                                                       | Dynamic DNS                                     | eway           | S       |              |                |      | ×00        |
| BIOS      | Vendor: American Megatrends Inc.<br>Version: 5.6.5<br>Release Date: Fri Jun 15 2018                                           | Load Balancer<br>NTP                            | DHCP<br>68.0.1 | ,<br>1  | 0.4ms        | RTTsd<br>0.1ms | 0.0% | Status     |
| /ersion   | 2.4.4-RELEASE-p1 (amd64)<br>built on Mon Nov 26 11:40:26 EST 2018<br>FreeBSD 11.2-RELEASE-p4<br>Version 2.4.4_2 is available. | PPPoE Server<br>SNMP<br>Snort<br>UPnP & NAT-PMP | fic G<br>N     | raph    | S            | • wan (        | in)  | (out)      |
|           | UTC 2019                                                                                                    | Wake-on-LAN                                     | _              |         |              |                | 1.   | -50k       |
| CPU Type  | Intel(R) Atom(TM) CPU E3845 @ 1.91GH;<br>4 CPUs: 1 package(s) x 4 core(s)<br>AES-NI CPU Crypto: Yes (inactive)                | z                                               |                |         |              |                |      | -100       |

• You will be taken to the snort dashboard. Select "Global Settings" to get started.

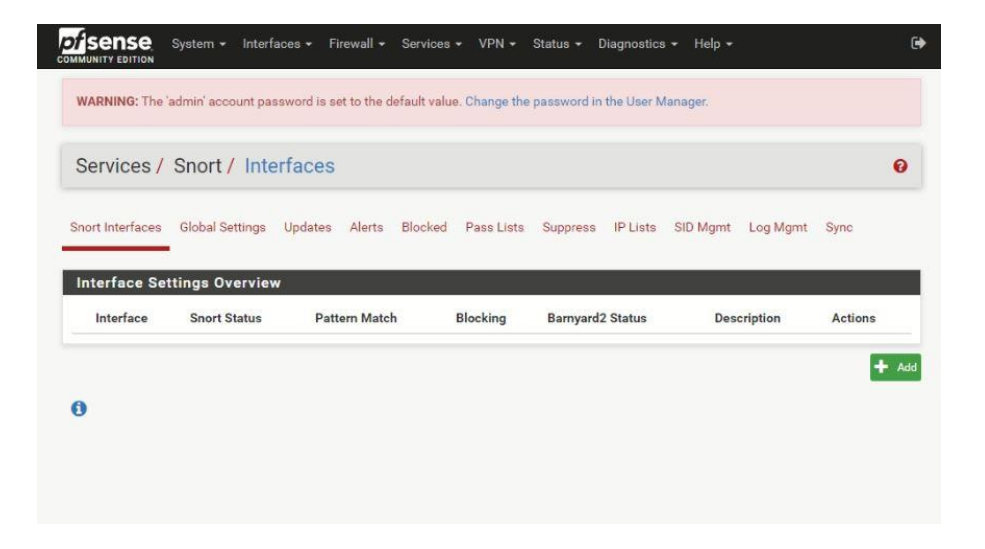

Select global settings to start configuring snort.

| ervices / Snort       | Global Settings                                                                                                    |
|-----------------------|----------------------------------------------------------------------------------------------------|
| inort Interfaces Giol | nal Settings Updates Alerts Blocked Pass Lists Suppress IP Lists SID Mgmt Log Mgmt Sync                                                                                                    |
| nort Vulnerability R  | esearch Team (VRT) Rules                                                                                                    |
| Enable Snort VRT      | Click to enable download of Snort VRT free Registered User or paid Subscriber rules                                                                                                    |
|                       | Sign Up for a free Registered User Rule Account<br>Sign Up for paid Sourcefire VRT Certified Subscriber Rules                                                                                                    |
| nort GPLv2 Commu      | nity Rules D                                                                                                    |
| Enable Snort GPLv2    | Click to enable download of Snort GPLv2 Community rules                                                                                                    |
|                       | The Short Community Buleset is a GPLv2 VRT certified ruleset that is distributed free of charge without any VRT License restrictions. This ruleset is<br>updated daily and is a subset of the subscriber ruleset. |
| merging Threats (E    | () Rules                                                                                                    |
| Enable ET Open        | Click to enable download of Emerging Threats Open rules                                                                                                    |
|                       | ETOpen is an open source set of Snort rules whose coverage is more limited than ETPro.                                                                                                    |
| Enable ET Pro         | Click to enable download of Emerging Threats Pro rules                                                                                                    |
|                       | Sign Up for an ETPro Account<br>ETPro for Short offers daily updates and extensive coverage of current malware threats.                                                                                           |

- Checkmark the "Enable Snort VRT" Rules to enable download of Snort VRT free Registered User or paid Subscriber rules.
- Snort VRT rules are free of charge but require one-time registration for you to actually be able to download the rules. Registered User free accounts only get rules as they age past 30 days.
- There is also a paid version of the Sourcefire VRT Certified Subscriber Rules.
   Prices start from \$29.99 for personal and \$399 if you wish to use for business use.
- Click on the "Sign up for a free Registered User Rule Account" to proceed.

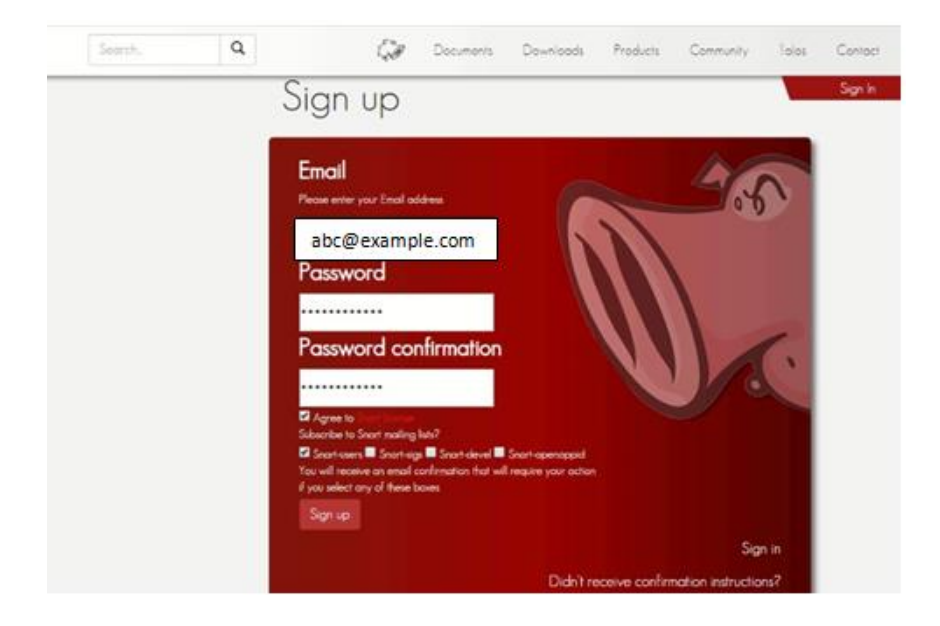

- Once you are logged in on the website you need to acquire an Oinkmaster code which serves as a pass in allowing you to download the rules.
- Select your email address on the top right-hand corner of the screen and on the left you will find a couple of options and "Oinkmaster code" will be one of them.

|                                      | Locuments Devenioads Products Community in         | ilos Contact   |
|--------------------------------------|----------------------------------------------------|----------------|
| Account                              | Login                                              | Delete Account |
| Oinkcode<br>Subscription<br>Receipts | Email<br>Password                                  |                |
| False Positive                       | Eat                                                |                |
|                                      | Short-users Short-sigs Short-devel Short-openappid |                |
|                                      | Subscribe                                          | Unsübscribe    |

 Copy the code and paste it in the Oinkmaster code section in the global settings. Remember that Oinkmaster code is unique for everyone.

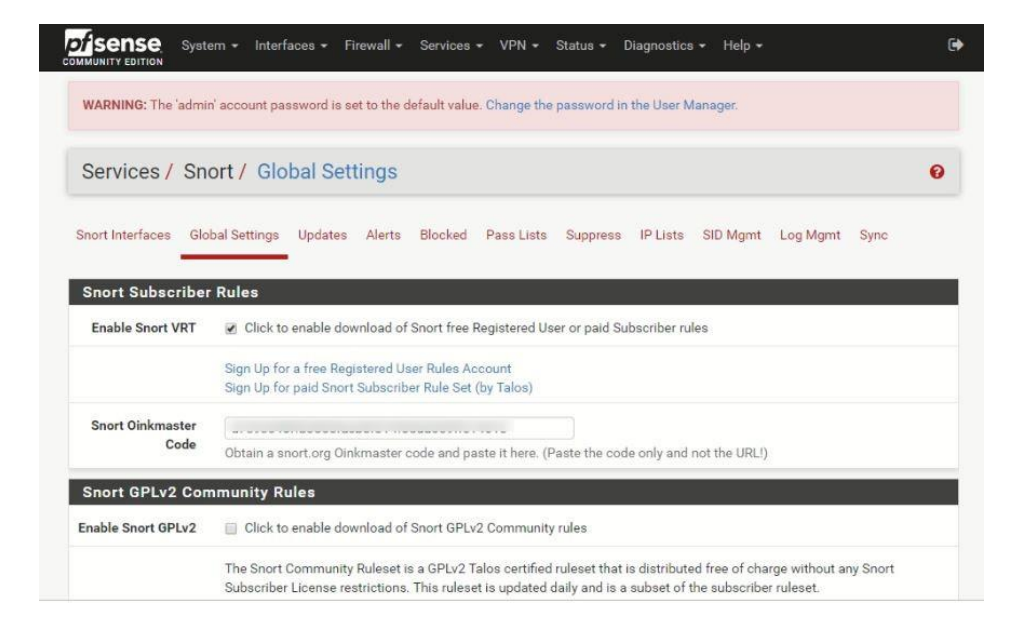

 Now put a checkmark in the Enable Snort GPLv2 Community Rules as well. These rules are also free.

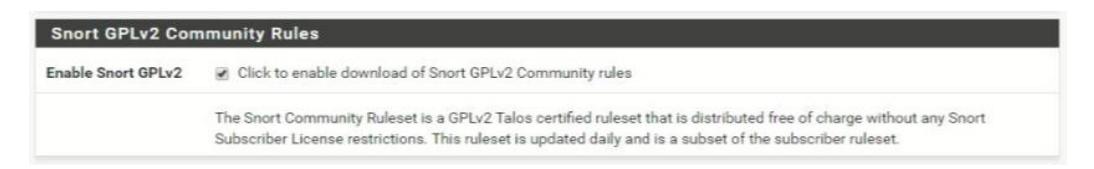

 Next up is the Emerging threats (ET) Rules. Click on "Enable ET Open". These are free rules which will be downloaded.

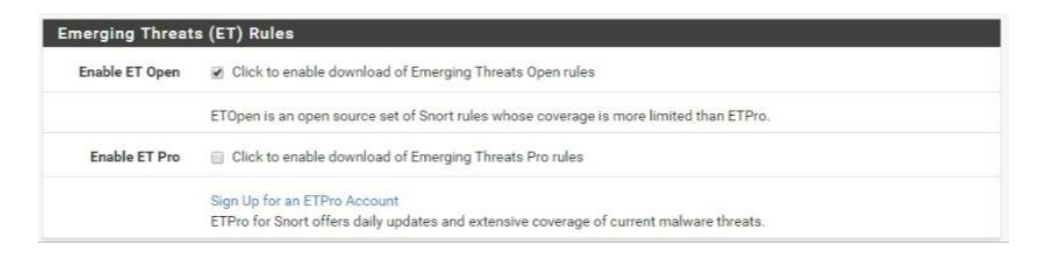

 In "Rule Update Settings" choose the timings when to check for updated rules that will be downloaded next time. If you are in a mission critical environment then set the timer according but it is recommended from experience to have it set either 12 or 24 hrs.

| Update Interval   | 12 HOURS                                                                                                    |                                        |
|-------------------|----------------------------------------------------------------------------------------------------|----------------------------------------|
|                   | Please select the interval for rule updates. Choosing NEVER disables auto-updates.                                                                                                    |                                        |
| Update Start Time | 00:05                                                                                                    |                                        |
|                   | Enter the rule update start time in 24-hour format (HH:MM). Default is 00:05. Rules will update at the intervisiting at the time specified here. For example, using the default start time of 00:05 and choosing 12 Hou the rules will update at 00:05 and 12:05 each day. | val chosen above<br>rs for the interva |

 Put a check mark on "Hide deprecated Rules Categories". If you are a seasoned professional and have worked with "Snort" before then you can fiddle with the "Remove Blocked Hosts Interval" as this will start blocking users in the network which are violating snort rules. Select "Save" to proceed with the configuration.

| -                                                                                                    | 12 HOURS *                                                                                                    |
|----------------------------------------------------------------------------------------------------|----------------------------------------------------------------------------------------------------|
|                                                                                                    | Please select the interval for rule updates. Choosing NEVER disables auto-updates.                                                                                                    |
| Update Start Time                                                                                                    | 00:05                                                                                                    |
|                                                                                                    | Enter the rule update start time in 24-hour format (HH:MM). Default is 00:05. Rules will update at the interval chosen above<br>starting at the time specified here. For example, using the default start time of 00:05 and choosing 12 Hours for the interva<br>the rules will update at 00:05 and 12:05 each day. |
| Hide Deprecated<br>Rules Categories                                                                                                    | Click to hide deprecated rules categories in the GUI and remove them from the configuration. Default is not checked.                                                                                                    |
| Disable SSL Peer<br>Verification                                                                                                    | Click to disable verification of SSL peers during rules updates. This is commonly needed only for self-signed certificates<br>Default is not checked.                                                                                                    |
| General Settings                                                                                                    |                                                                                                    |
| and the second second se |                                                                                                    |
| Remove Blocked                                                                                                    | NEVER                                                                                                    |
| Remove Blocked<br>Hosts Interval                                                                                                    | NEVER   Please select the amount of time you would like hosts to be blocked. In most cases, one hour is a good choice.                                                                                                    |
| Remove Blocked<br>Hosts Interval<br>Remove Blocked<br>Hosts After<br>Deinstall                                                                                                    | NEVER       •         Please select the amount of time you would like hosts to be blocked. In most cases, one hour is a good choice.           Click to clear all blocked hosts added by Snort when removing the package.                                                                                           |
| Remove Blocked<br>Hosts Interval<br>Remove Blocked<br>Hosts After<br>Deinstall<br>Keep Snort Settings<br>After Deinstall                                                                                                    | NEVER       •         Please select the amount of time you would like hosts to be blocked. In most cases, one hour is a good choice.         Click to clear all blocked hosts added by Snort when removing the package.         Click to retain Snort settings after package removal.                               |

Now we need to download the snort rule set. Select "updates" to get start.
 Select "Update Rules" to start downloading the rule set.

| e Set Name/Publi   | sher           |                                                       | MD5 Signature Hash                                                    | MD5 Signature Date                                                                             |
|--------------------|----------------|-------------------------------------------------------|-----------------------------------------------------------------------|------------------------------------------------------------------------------------------------|
| ort Subscriber Rul | leset          |                                                       | Not Downloaded                                                        | Not Downloaded                                                                                 |
| ort GPLv2 Commu    | unity Rules    |                                                       | Not Downloaded                                                        | Not Downloaded                                                                                 |
| nerging Threats O  | pen Rules      |                                                       | Not Downloaded                                                        | Not Downloaded                                                                                 |
| ort OpenAppID De   | tectors        |                                                       | Not Downloaded                                                        | Not Downloaded                                                                                 |
| ort OpenAppID RU   | JLES Detectors |                                                       | Not Downloaded                                                        | Not Downloaded                                                                                 |
| date Your Rul      | e Set          | De du Halana                                          |                                                                       |                                                                                                |
| Update Rules       | Unknown        | Result: Unknown                                       | 📩 Force                                                               | Update                                                                                         |
|                    | Click UPDATE   | RULES to check for and a<br>E will zero out the MD5 h | utomatically apply any new posted<br>ashes and force the download and | updates for selected rules packages. Clickin<br>application of the latest versions of the enab |

 Once the rules start download it will be indicated in the "Installed Rule Set MD5 Signature" in the form of "date and time". Downloading rules can take a couple of minutes depending upon the internet connection.

| Rule Set Name/Publi  | sher                                          | Updating rule sets may take a                                                                                       | MD5 Signature Date                                                                             |
|----------------------|-----------------------------------------------|----------------------------------------------------------------------------------------------------|------------------------------------------------------------------------------------------------|
| Snort Subscriber Rul | leset                                         | process to complete.                                                                                                | Not Downloaded                                                                                 |
| Snort GPLv2 Commi    | unity Rules                                   | This dislan will sute slass when                                                                                    | Not Downloaded                                                                                 |
| Emerging Threats O   | pen Rules                                     | the update is finished.                                                                                             | Not Downloaded                                                                                 |
| Snort OpenAppID De   | tectors                                       |                                                                                                    | Not Downloaded                                                                                 |
| Snort OpenAppID RL   | ILES Detectors                                | 0                                                                                                    | Not Downloaded                                                                                 |
| Jpdate Your Rul      | e Set                                         | Close                                                                                                    |                                                                                                |
| Last Update          | Unknown                                       | Result: Unknown                                                                                                    |                                                                                                |
| Update Rules         | ✔ Update Rule                                 | 📥 Force                                                                                                    | Updete                                                                                         |
|                      | Click UPDATE<br>FORCE UPDAT<br>rules packages | ULES to check for and automatically apply any new posted<br>will zero out the MD5 hashes and force the download and | updates for selected rules packages. Clicking application of the latest versions of the enable |
|                      |                                               |                                                                                                    |                                                                                                |

• Successful downloading of rules.

| he set Name/Public  | sher                                                         | MD5 Signature Hash                                                                   | MD5 Signature Date                                                                                                    |
|---------------------|--------------------------------------------------------------|--------------------------------------------------------------------------------------|----------------------------------------------------------------------------------------------------|
| nort Subscriber Rul | eset                                                         | f1b2204e9587614b1e9d3665f3557bb                                                      | 5 Thursday, 07-Mar-19 12:32:00 UTC                                                                                      |
| nort GPLv2 Commu    | inity Rules                                                  | 10a98015f86e64296ed50d5ef600571f                                                     | Thursday, 07-Mar-19 12:32:00 UTC                                                                                        |
| merging Threats Op  | oen Rules                                                    | 8790e7b16d13725da839bcb933b2d6e                                                      | e Thursday, 07-Mar-19 12:32:01 UTC                                                                                      |
| nort OpenAppID De   | tectors                                                      | b159dce201d9ec3aa676c493bc43050                                                      | b Thursday, 07-Mar-19 12:32:00 UTC                                                                                      |
| nort OpenAppID RU   | LES Detectors                                                | 2c26cb4f6a3bc03ab9c8e02befcf6fe1                                                     | Thursday, 07-Mar-19 12:32:00 UTC                                                                                        |
| Last Update         | Mar-07 2019 12:32                                            | Result: Success                                                                      |                                                                                                    |
| Last Opdate         | Mai-07 2019 12.32                                            | Result Success                                                                       |                                                                                                    |
| Update Rules        | <ul> <li>Opdate Rules</li> </ul>                             |                                                                                      | Force Update                                                                                                    |
|                     | Click UPDATE RULES<br>FORCE UPDATE will :<br>rules packages. | to check for and automatically apply any<br>zero out the MD5 hashes and force the do | new posted updates for selected rules packages. Clicking<br>wnload and application of the latest versions of the enable |
|                     |                                                              |                                                                                      |                                                                                                    |

• Now we need to define the interface for which we wish to setup Snort. Select "Add".

|                 | onorty inte     |         |           |         |            |           |          |          |          |         |  |
|-----------------|-----------------|---------|-----------|---------|------------|-----------|----------|----------|----------|---------|--|
| nort Interfaces | Global Settings | Updates | Alerts    | Blocked | Pass Lists | Suppress  | IP Lists | SID Mgmt | Log Mgmt | Sync    |  |
| Interface Se    | ttings Overvie  | w       |           |         |            |           |          |          |          |         |  |
| Interface       | Snort Status    | Patt    | ern Match | h       | Blocking   | Barnyard2 | Status   | Des      | cription | Actions |  |

• You can set this up for either WAN or LAN depending upon your requirement.

| General Settings |                                                                                                    |
|------------------|----------------------------------------------------------------------------------------------------|
| Enable           | ✓ Enable interface                                                                                                    |
| Interface        | WAN The contract of the second second |
| Description      | WAN<br>Enter a meaningful description here for your reference.                                                                                                    |
| Snap Length      | 1518<br>Enter the desired interface snaplen value in bytes. Default is 1518 and is suitable for most applications.                                                                                                    |

 In the alert settings you need to select "Send alerts to system logs" so that you have a firsthand idea of snort working or not.

| Alert Settings               |                                                                              |
|------------------------------|------------------------------------------------------------------------------|
| Send Alerts to System<br>Log | Snort will send Alerts to the firewall's system log. Default is Not Checked. |

 In the alert settings there is an option to "block offenders that generate a snort alert". By default, its disabled but if you are experienced with snort then enable this option else leave it be.

 In the "Detection Performance Settings" the default search method is "AC-BNFA" but you can choose another method as per your requirement and leave the other options to default. These methods are processor and memory intensive so choose one which suits your device configuration.

| Detection Performan    | ce Settings                                                                                   |                  |
|------------------------|-----------------------------------------------------------------------------------------------|------------------|
| Search Method          | AC-BNFA *                                                                                     |                  |
|                        | Choose a fast pattern matcher algorithm. Default is AC-BNFA.                                  |                  |
| Split ANY-ANY          | Enable splitting of ANY-ANY port group. Default is Not Checked.                               |                  |
| Search Optimize        | Enable search optimization. Default is Not Checked.                                           |                  |
| Stream Inserts         | Do not evaluate stream inserted packets against the detection engine. Default is Not Checked. |                  |
| Checksum Check Disable | Disable checksum checking within Snort to improve performance. Default is Not Checked.        | Activate Windows |

- "Choose the networks snort should inspect and whitelist" leave this option to default.
- "Choose a suppression or filtering list (optional)" should be set to default.

| Alert Suppression and                  | default                                                               |     | View List |
|----------------------------------------|-----------------------------------------------------------------------|-----|-----------|
| Filtering                              | Choose the suppression or filtering file you want this interface to u | se. |           |
|                                        |                                                                       |     |           |
| Advanced Configuration                 |                                                                       |     |           |
| Advanced Configuration<br>Pass-Through |                                                                       |     |           |
| Advanced Configuration<br>Pass-Through |                                                                       |     |           |
| Advanced Configuration<br>Pass-Through |                                                                       |     |           |
| Advanced Configuration<br>Pass-Through |                                                                       |     |           |

- Now select "Save".
- Now select "WAN Categories" and put a check mark on "Resolve flowbits".

| Snort Interfaces              | Global Settings | Updates            | Alerts Blo         | cked Pass Lists           | Suppress I            | IP Lists SI | D Mgmt | Log Mgmt | Sync |  |
|-------------------------------|-----------------|--------------------|--------------------|---------------------------|-----------------------|-------------|--------|----------|------|--|
| WAN Settings                  | WAN Categories  | WAN Rules          | WAN Variabl        | es WAN Preprocs           | WAN Barnyard          | rd2 WAN IF  | Rep    | WAN Logs |      |  |
| _                             |                 |                    |                    |                           |                       |             |        |          |      |  |
| Automatic Flov                | wbit Resolution |                    |                    |                           |                       |             |        |          |      |  |
| Automatic Flow<br>Resolve Flo | wbit Resolution | ed, Snort will aut | o-enable rules rec | uired for checked flowbit | ts. Default is Checke | ed.         |        |          |      |  |

- In the "Snort Subscriber IPS Policy Selection" put a check mark on "Use IPS Policy". Enabling this option will allow you to bypass the downloaded rules and set snort's built-in IPS policy to kick in. There are three policies to choose from "Connectivity", "Balanced", "Security" and "Max-Detect". It is best to go for either connectivity or balanced as it's recommended. If you are an experienced snort user then go for security.
- Now you need to enable the downloaded rules for snort which will be loaded at startup. It depends upon your requirement which rules you wish to enable. You can put a check mark on the ones you wish to enable and select "save".

| Category is auto-enal<br>Category is auto-disa | oled by SID<br>bled by SID | Select All Unselect All 😫 Save |        |                                |                                        |
|------------------------------------------------|----------------------------|--------------------------------|--------|--------------------------------|----------------------------------------|
| rules are not enabled.                         | Enable                     | Ruleset: Snort Text Rules      | Enable | Ruleset: Snort SO Rules        | Snort OPENAPPID rules are not enabled. |
|                                                |                            | snort_app-detect.rules         |        | snort_browser-ie.so.rules      |                                        |
|                                                |                            | snort_blacklist.rules          |        | snort_browser-other.so.rules   |                                        |
|                                                |                            | snort_browser-chrome.rules     |        | snort_exploit-kit.so.rules     | Activate Windows                       |
|                                                |                            | snort_browser-firefox rules    |        | snort_file-executable.so.rules |                                        |

22

 Now select "WAN Rules" and here select "Auto Flowbit rules" or any of the three preconfigured policies "Connectivity or Balanced or Security".

| nort Interfaces | Global Settings | Updates   | Alerts Blocked | Pass Lists   | Suppress IP Lists | SID Mgmt   | Log Mgmt | Sync |
|-----------------|-----------------|-----------|----------------|--------------|-------------------|------------|----------|------|
| VAN Settings    | WAN Categories  | WAN Rules | WAN Variables  | WAN Preprocs | WAN Barnyard2     | WAN IP Rep | WAN Logs |      |

 In the selected rules category, you can enable or disable the rules depending upon your requirement and select "apply" afterwards.

| Ru  | le Sig | nature ID (S                        | ID) Ena              | ble/Disable Overrides                                         | ;                     |                           |                         |                                                                                         |
|-----|--------|-------------------------------------|----------------------|---------------------------------------------------------------|-----------------------|---------------------------|-------------------------|-----------------------------------------------------------------------------------------|
|     |        | SID Actions                         | 84                   | aply C                                                        | F Reset All           | C Reset Current           | Disable A               | I Enable All                                                                            |
|     |        |                                     | When                 | finished, click APPLY to sav                                  | e and send any SID en | able/disable changes made | e on this tab to Snort. |                                                                                         |
| Se  | lecte  | d Category's                        | Rules                |                                                               |                       |                           |                         |                                                                                         |
| Leg | end: 🤕 | Default Enabled<br>Default Disabled | 🕑 Enable<br>🔕 Disabl | d by user 🔕 Auto-enabled by:<br>ed by user 🙆 Auto-disabled by | SID Mgmt<br>SID Mgmt  |                           |                         |                                                                                         |
|     | GID    | SID                                 | Proto                | Source                                                        | SPort                 | Destination               | DPort                   | Message                                                                                 |
| 0   | 1      | 5808                                | top                  | \$HOME_NET                                                    | any                   | \$EXTERNAL_NET            | \$HTTP_PORTS            | BLACKLIST User-Agent known malicious<br>user agent - SAH Agent                          |
| 0   | 1      | 5900                                | top                  | \$HOME_NET                                                    | any                   | \$EXTERNAL_NET            | \$HTTP_PORTS            | BLACKLIST User-Agent known malicious<br>user agent - Async HTTP Agent                   |
| 0   | 1      | 19493                               | top                  | \$HOME_NET                                                    | any                   | \$EXTERNAL_NET            | \$HTTP_PORTS            | BLACKLIST URI request for known<br>malicious uri config.ini on 3322.org domain          |
| 0   | 1      | 33907                               | tcp                  | \$HOME_NET                                                    | any                   | \$EXTERNAL_NET            | \$HTTP_PORTS            | BLACKLIST User-Agent known malicious<br>user-agent - KAIIOOO0871 -<br>Win.Trojan.Dridex |
| 0   | 1      | 26898                               | top                  | \$EXTERNAL_NET                                                | \$FILE_DATA_POR       | \$HOME_NET                | any                     | BROWSER-PLUGINS Java Applet<br>sql.DriverManager fakedriver exploit<br>attempt          |
| 0   | 1      | 27766                               | tcp                  | \$EXTERNAL_NET                                                | \$FILE_DATA_POR       | \$HOME_NET                | any                     | BROWSER-PLUGINS Oracle Java Security<br>Slider feature bypass attempt                   |
| 0   | 1      | 27870                               | top                  | \$EXTERNAL_NET                                                | \$FILE_DATA_POR       | \$HOME_NET                | any                     | BROWSER-PLUGINS HP LoadRunner<br>WriteFileString ActiveX function call<br>attempt       |
| 0   | 1      | 27869                               | top                  | \$EXTERNAL_NET                                                | \$FILE_DATA_POR       | \$HOME_NET                | any                     | BROWSER-PLUGINS HP LoadRunner<br>WriteFileString ActiveX function call                  |

 Select "WAN Preprocs" and put a check mark on "Enable performance Stats". Performance stats are disabled by default as it creates a negative impact as it consumes disk space. If you have a big enough disk then its fine else leave it unchecked. Leave the other options in "Preprocessors Basic Configuration Settings" to default.

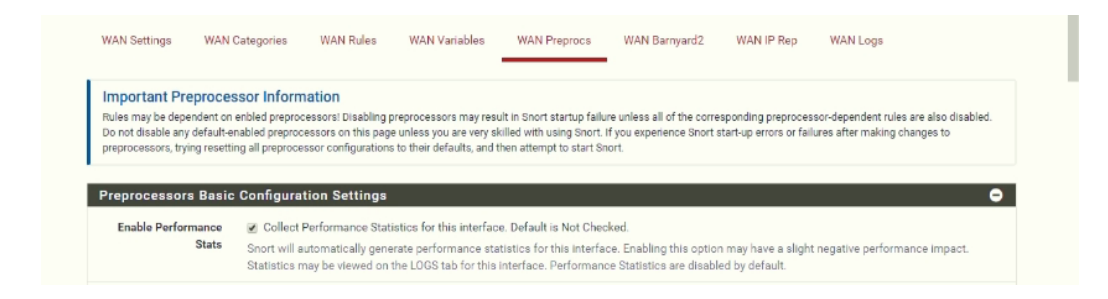

Now depending upon your requirement, you can enable other options as well.
 Detecting SSH attempts is a good option.

| SSH Detection         | •                                                                                                    |
|-----------------------|----------------------------------------------------------------------------------------------------|
| Enable SSH Detection  |                                                                                                    |
| Server Ports          | 22<br>Specifies which ports the SSH preprocessor should inspect traffic to. For multiple ports, separate values with commas. A configured Port Alias may<br>also be specified. Default port is 22. |
| Max Encrypted Packets | 20<br>Specifies the number of stream reassembled encrypted packets that Snort will inspect before ignoring a given SSH session. Once                                                               |

• "HTTP" traffic is enabled by default and should be left enabled.

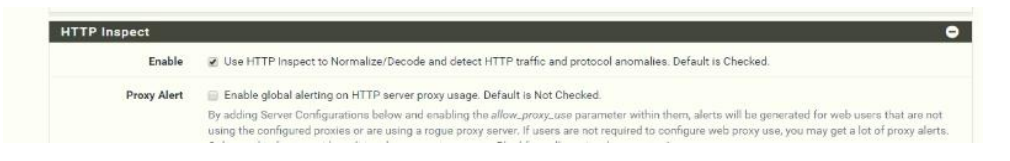

Leave the other options to default settings and select "save".

| Enable Modbus<br>Detection | Modbus is a protocol used in SCADA networks. The default port is TCP 502. Default is Not Checked.                                                                |
|----------------------------|----------------------------------------------------------------------------------------------------|
|                            | Note: if your network does not contain Modbus-enabled devices, you can leave this preprocessor disabled.                                                         |
| Enable DNP3 Detection      | DNP3 is a protocol used in SCADA networks. The default port is TCP 20000. Default is Not Checked.                                                                |
|                            | Note: if your network does not contain DNP3-enabled devices, you can leave this preprocessor disabled.                                                           |
|                            | C Reset                                                                                                    |
| NOTE:                      |                                                                                                    |
| emember to save your chai  | nges before you exit this page. Preprocessor changes will rebuild the rules file. This may take several seconds to complete. Snort must also be restarted on the |

 Once this is done you are all set to start snort for the selected interface. Click on the play button to start the service.

| Snor | t Interfaces | Global Settings | Updates           | Alerts  | Blocked | Pass Lists | Suppress     | IP Lists | SID Mgmt   | Log Mgmt | Sync      |
|------|--------------|-----------------|-------------------|---------|---------|------------|--------------|----------|------------|----------|-----------|
|      |              |                 |                   |         |         |            |              |          |            |          |           |
| Inte | rface Settin | gs Overview     |                   |         |         |            |              |          |            |          |           |
|      | Interface    | Snort Status    | Patterr           | n Match | Blo     | cking      | Barnyard2 St | atus     | Descriptio | on       | Actions   |
|      | WAN          | 0               | AC-BN             | IFA     | DI      | SABLED     | DISABLED     |          | WAN        |          | e 🗋 🖄     |
|      |              | Click to st     | tart Snort on WAN |         |         |            |              |          |            |          | L 🛱 Dalar |

Service has now successfully started.

| Interface Settings Overview                                                     |       |
|---------------------------------------------------------------------------------|-------|
| Interface Settings Overview                                                     |       |
| Interface Snort Status Pattern Match Blocking Barnyard2 Status Description Acti | tions |
| 🖸 WAN 🛇 CO AC-BNFA DISABLED DISABLED WAN 🖋                                      | • 🗇 🏛 |

**NOTE:** This is the basic setup for snort. Depending upon the free rules that are downloaded may or may not have any bugs. This happens from time to time and the netgate forum (https://forum.netgate.com) is the best place to report them and appropriate support if you have dedicated support then contact the support team.

#### THANK YOU

--

#### PONDESK SUPPORT TEAM https://www.pondesk.com